💥 เมดิคัลไกด์ เป็นภาษาอังกฤษ ภาษาจีน และ ภาษาเกาหลี

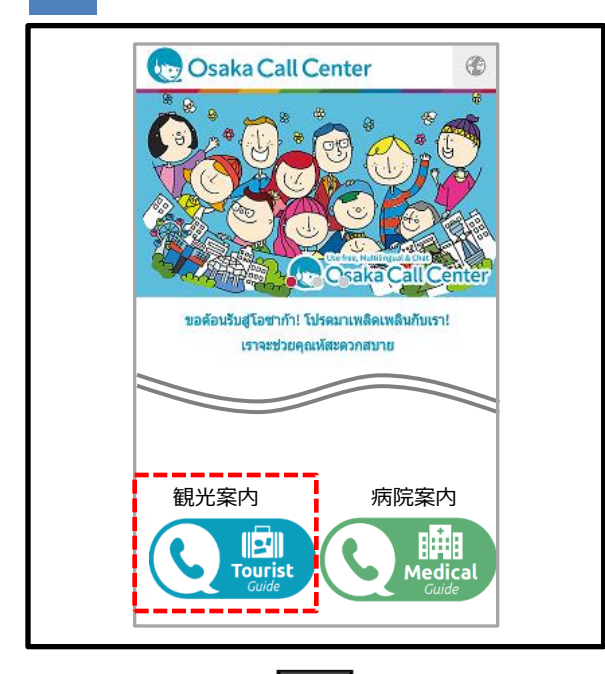

1

# กดปุ่ม 🤇 🔜 ในเว็บไซต์ Osaka Call Center

※กรุณาอ่านหัวข้อที่ไม่ต้องรับผิดชอบต่างๆอย่างดีก่อนที่ จะเริ่มใช้งาน

※ไม่สามารถใช้งานนอกเวลาให้บริการได้ (23:00น.<sup>~</sup>7:00น.)

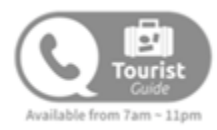

2

| Cosaka Call Center     Cosaka Call Center     Cosaka Call Cent |                                                                           | redirect.live                                                                                          | call.jp                                                             | C                                        |
|----------------------------------------------------------------------------------------------------|---------------------------------------------------------------------------|----------------------------------------------------------------------------------------------------|---------------------------------------------------------------------|------------------------------------------|
|                                                                                                    | te c                                                                      | )saka Call C                                                                                           | enter 💑                                                             |                                          |
|                                                                                                    | เวลาจะใช้บริกา<br>การกดปุ่มที่ด้าน<br>เศชันนี้ แอพส โด<br>เสร็จเรียบร้อยแ | รนี้ กรุณาเปิดแอพเ<br>เล่างนี้. ในกรณีที่ยัง<br>กร์ App Store จะเบิ<br>ล้วกรุณากดปุ่มที่ดั<br>OPEN APF | พลิเคชั่น Live (<br>ไม่ดาวน์โหลด<br>lด (หลังจากดา<br>านล่างใหม่อีกเ | Call โดย<br>แอพพลิ<br>เวน์โหลด<br>ครั้ง) |

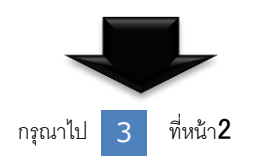

2

## กรุณากดปุ่ม <sup>OPEN APP</sup> หน้าจอข้างซ้ายให้เปิด แอพพลิเคชั่น

※ในกรณีที่ยังไม่ได้ดาวน์โหลดแอพพลิเคชั่นเฉพาะทาง (Live Call) แอพสโตร์ App store จะเปิดโดยอัตโนมัติ กรุณา ดาวน์โหลดแอพพลิเคชั่นตัวเอง

หลังจากดาวน์โหลดเสร็จเรียบร้อยแล้ว OPEN APP กรุณาใช้ งานปุ่ม Osaka Call Center โปรดอย่าใช้งานปุ่ม ที่ แอพพลิเคชั่น กรุณายืนยันรายละเอียดที่หน้า8

3

3

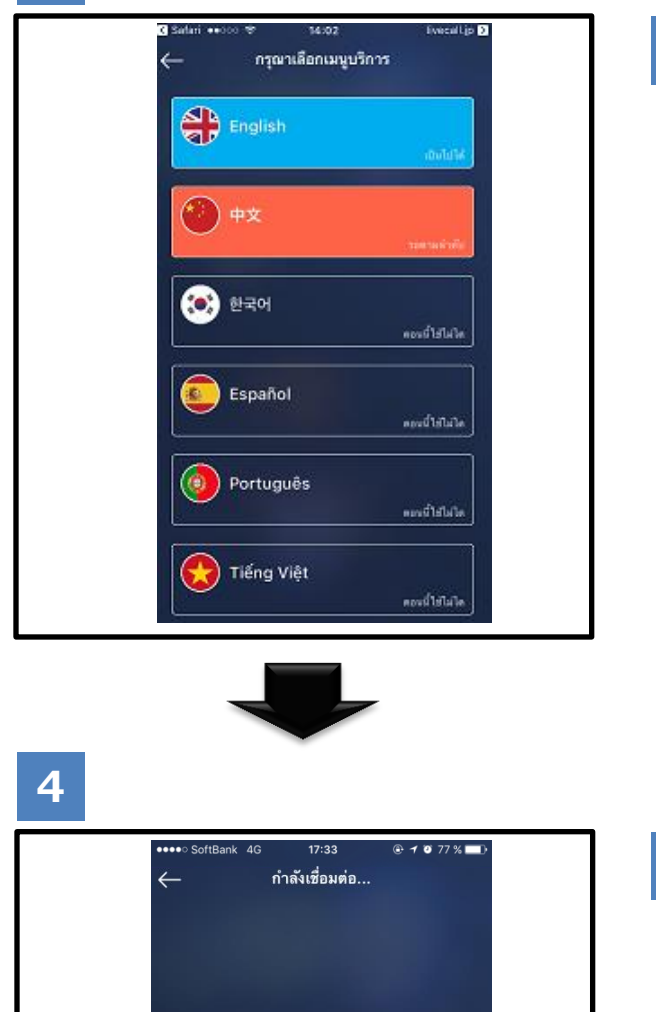

# เชื้อมต่อเมนูการเลือกภาษา ถ้ากดปุ่มนี้ จะสามารถติดต่อโอเปเรเตอร์ของภาษา ตัวเองได้

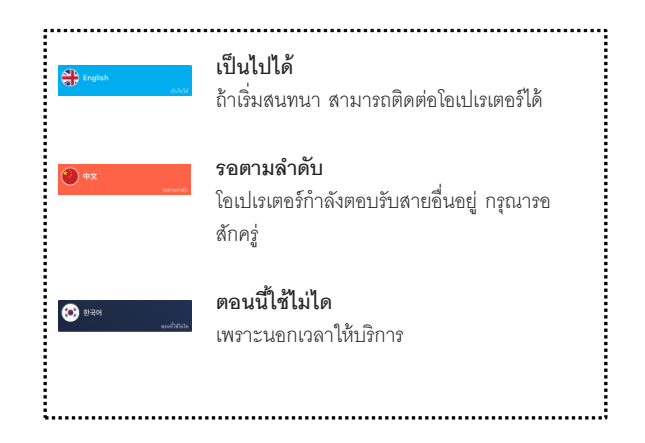

### กำลังเชื่อมต่อ

4

•ในกรณีที่มีหน้าจอต่อไป โอเปเรเตอร์อาจจะตอบรับสาย อื่นอยู่ กรุณาถือสายรอสักครู่ หรือค่อยโทรมาใหม่นะค่ะ

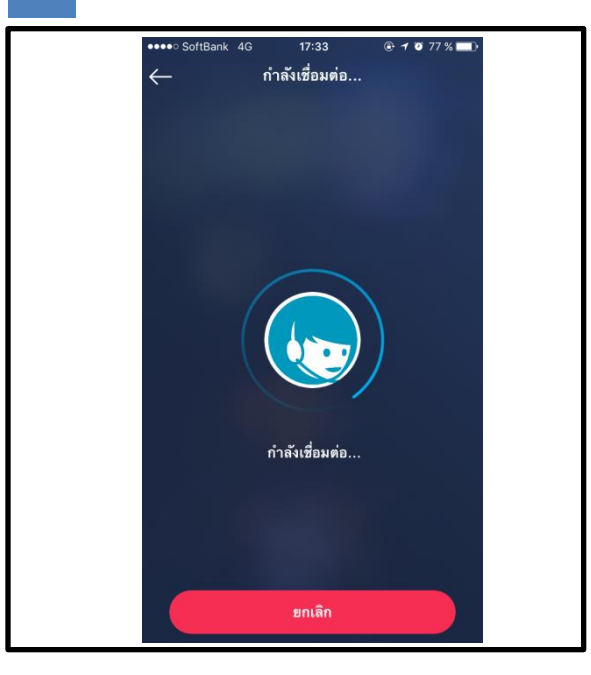

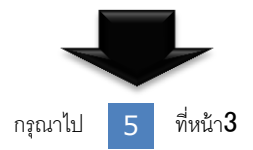

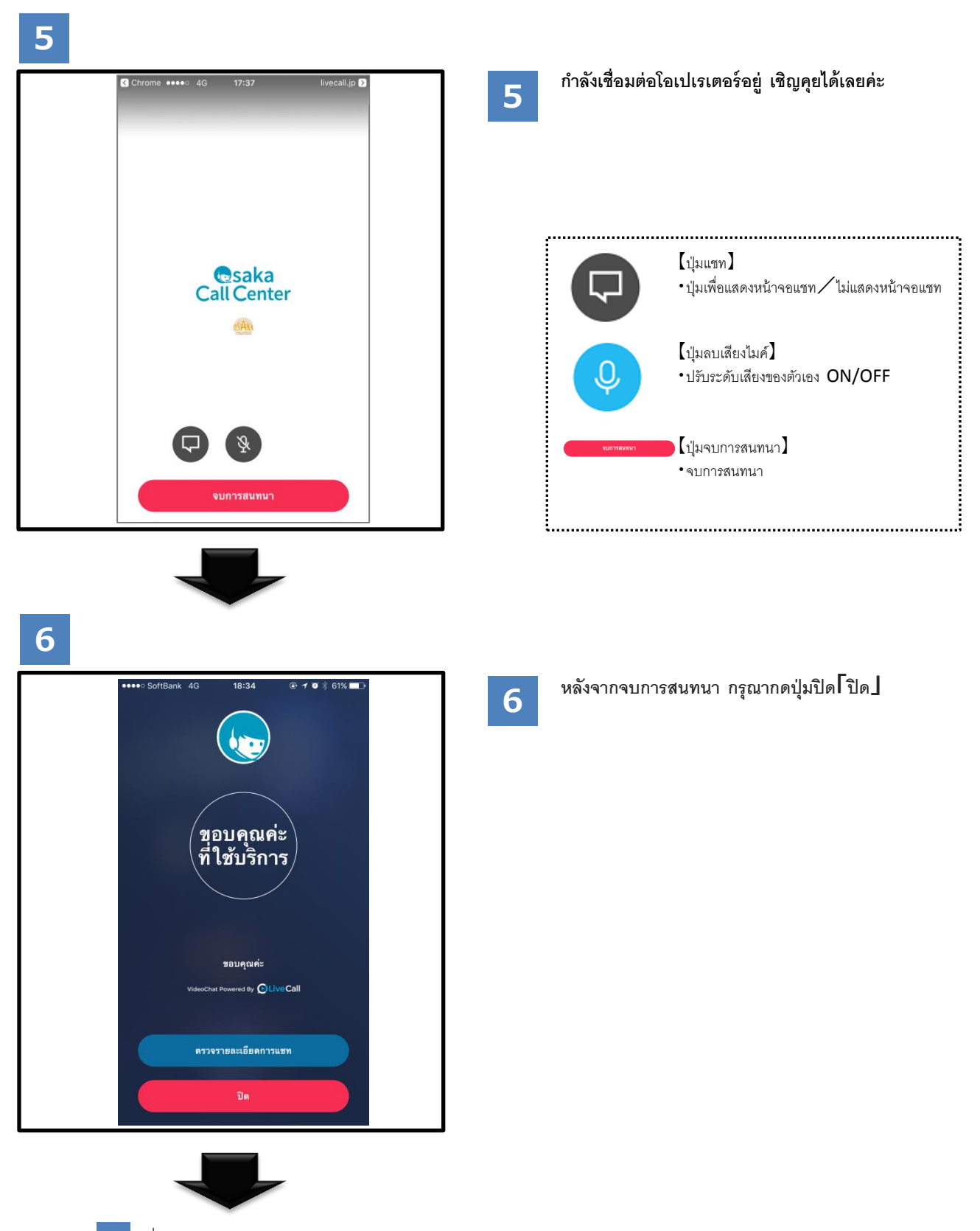

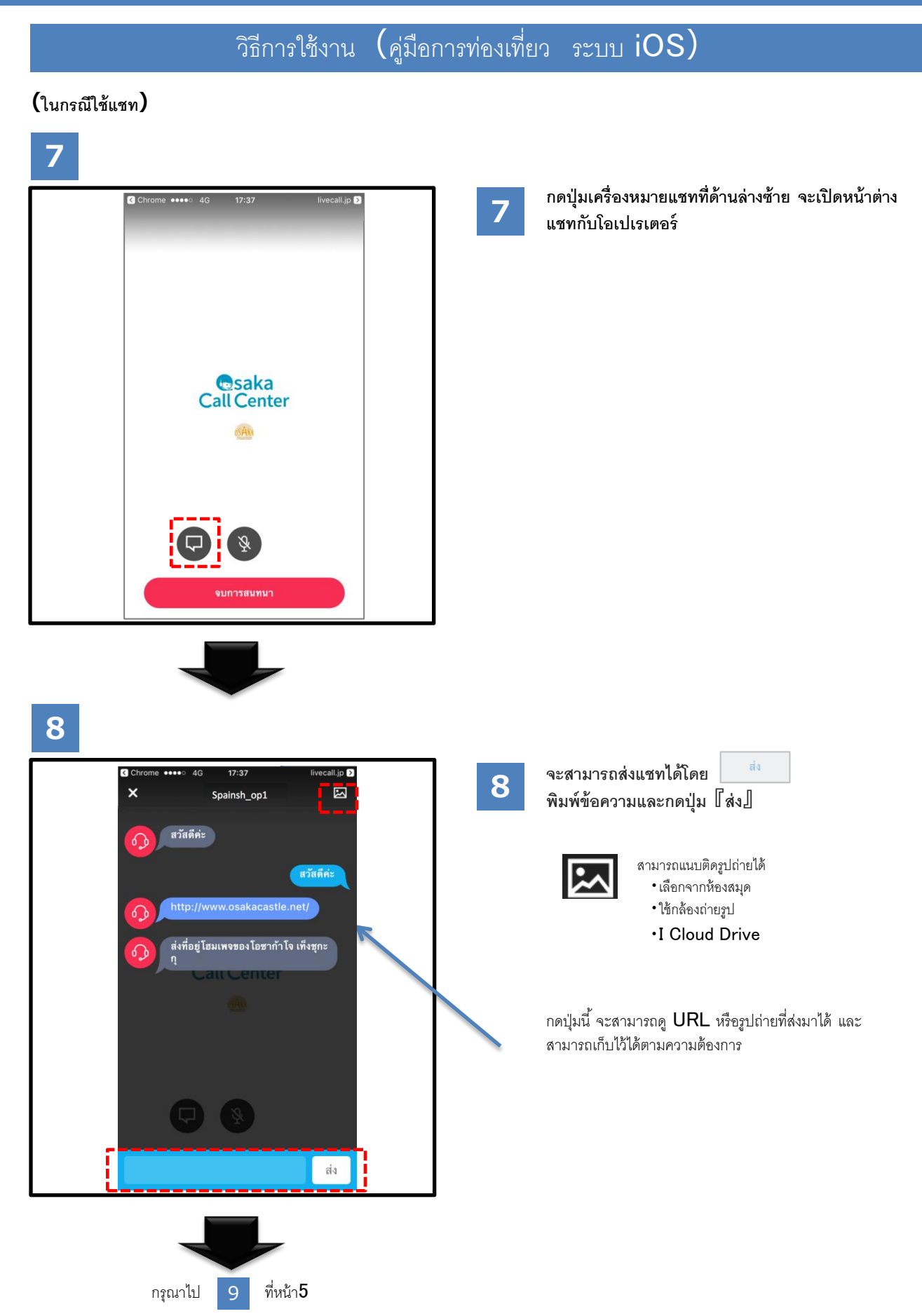

# (ในกรณีใช้แชท)

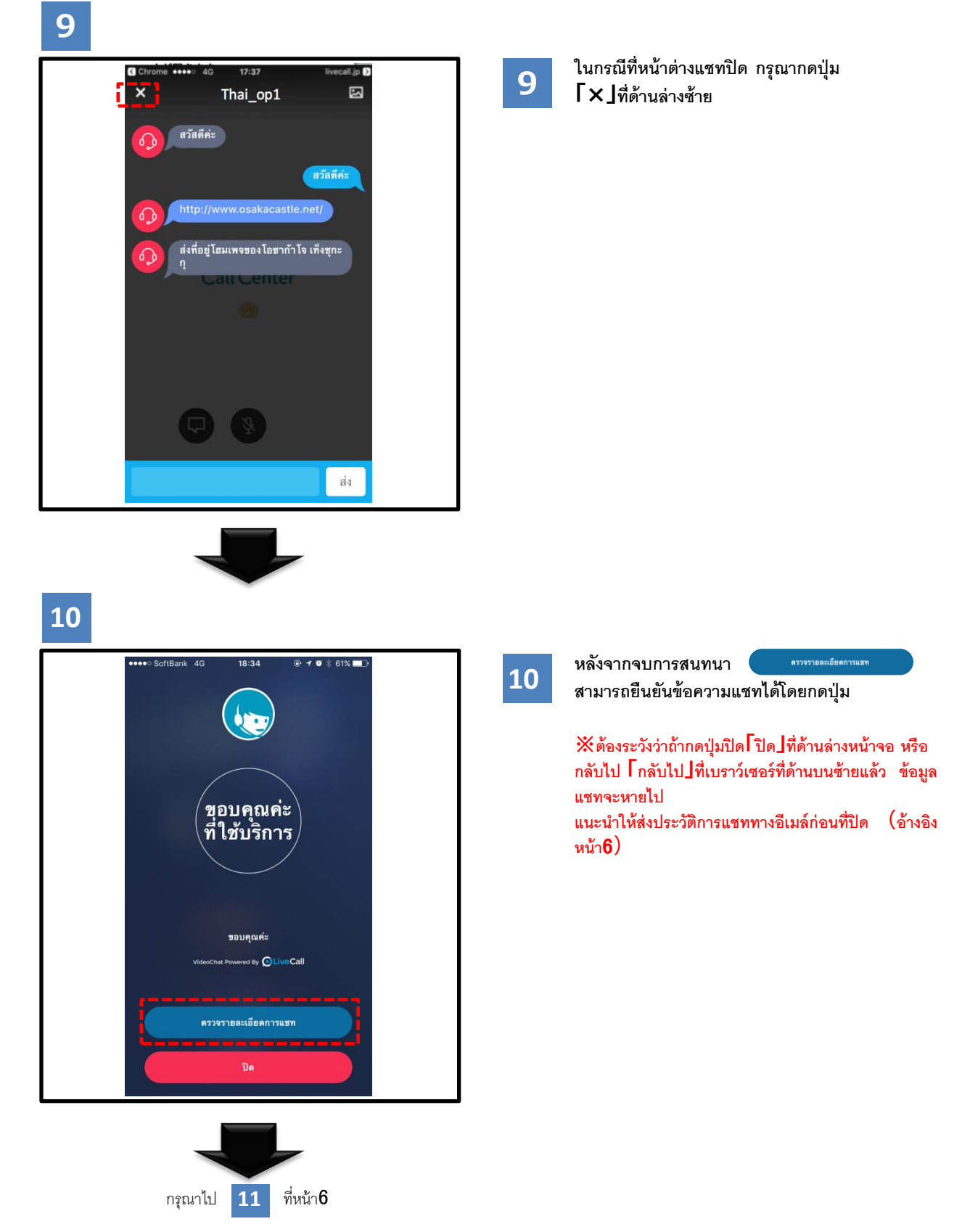

# (ในกรณีใช้แชท)

# 11

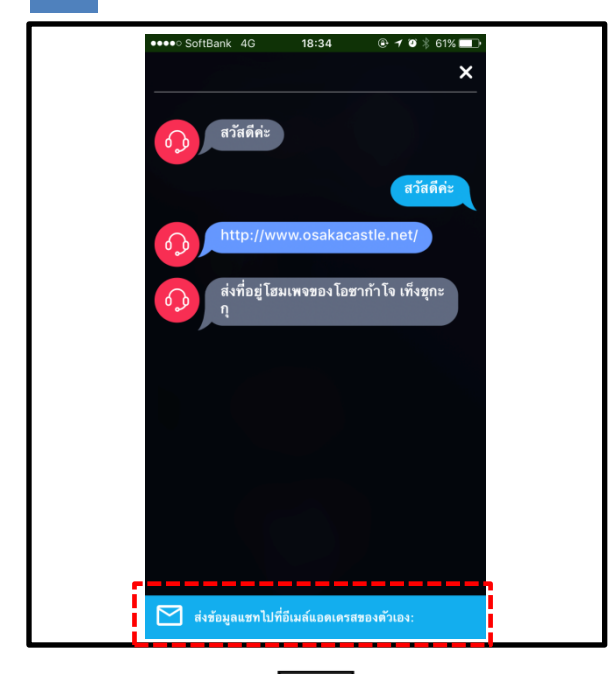

# 11

กรุณากดปุ่มที่ด้านล่างของหน้าจอการยืนยันเนื้อหาแชท

# 12

# กรุณาพิมพ์ที่อยู่อีเมล์และกดปุ่ม **ГОКЈ**

12

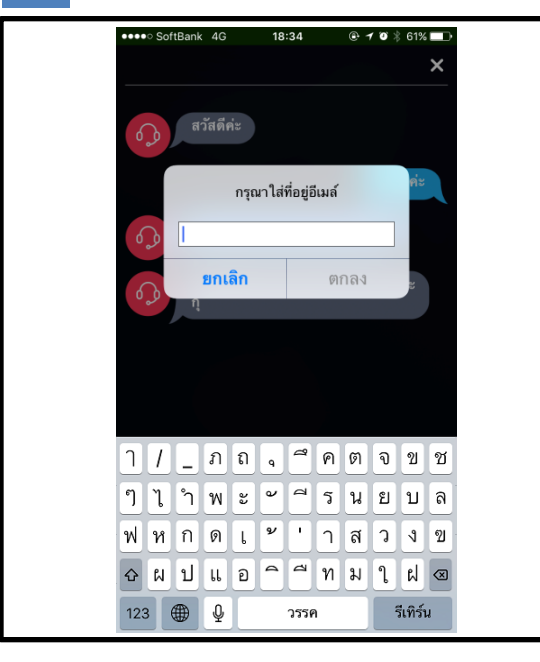

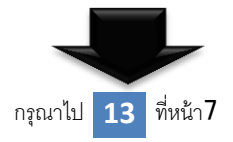

## (ในกรณีใช้แชท)

# 13

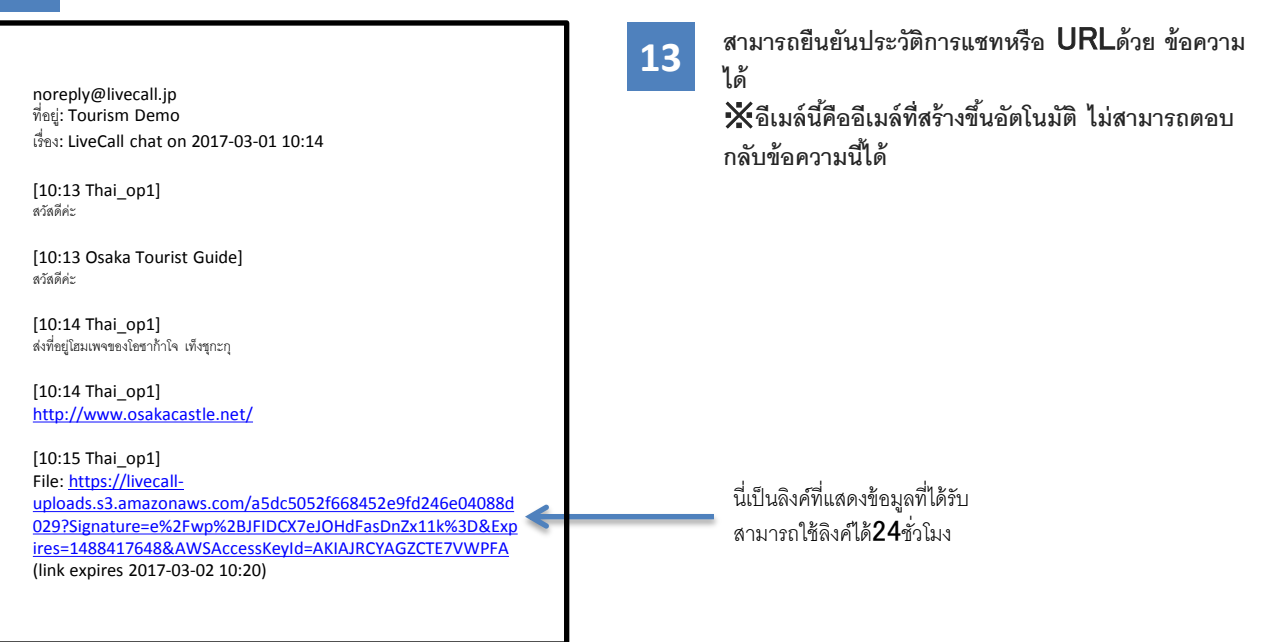

ชั่นของ Live Call เปิด

เลือกกล้อง [ กล้อง ] และ [ ใมค์ ] และให้แอพพลิเค

# ● ในกรณีปฏิเสธไมค์

เลือกการ[ติดตั้ง]→ความเป็นส่วนตัว[ความเป็น ส่วนตัว]

# เอารามเป็นส่วนตัว > เอารามเป็นส่วนตัว >

# ปริการหาดำแหน่งที่ตั้ง เปิด > รายชื่อ > รายชื่อ > ปฏิทิน > เดือนความจำ > รูปภาพ > รูปภาพ > การแชร์บลูทูธ > ไมโครโฟน > การรู้จำคำพูด > กล้อง > สุขภาพ > HomeKit >

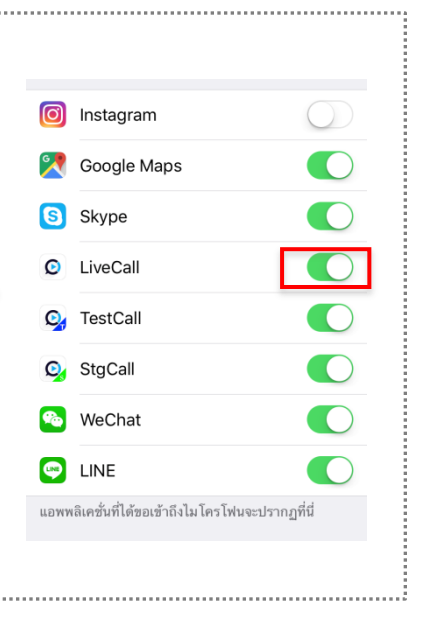

อิธีการใช้งานหลังจากดาวน์โหลดแอพพลิเคชั่นเฉพาะทาง

กรุณาดาวน์โหลดแอพพลิเคชั่นโดยกดปุ่มได้รับ [ได้รับ]ที่หน้าจอแอพลโตร์ APP store

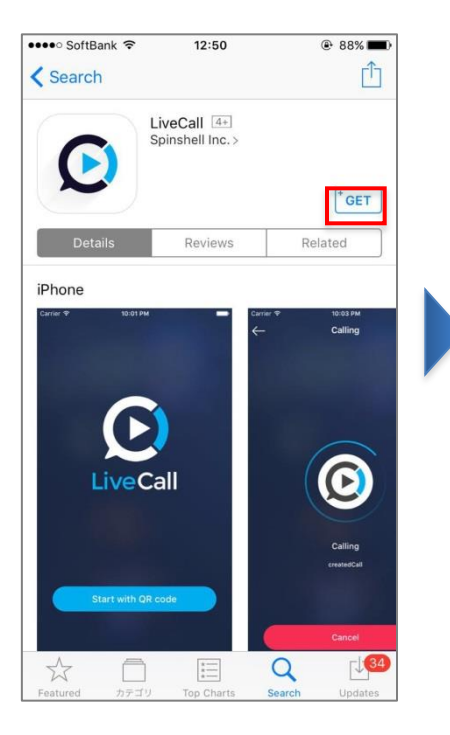

กรุณาปิดหน้าจอด้านล่างโดยไม่กดปุ่มการเปิด Гเปิด∫ที่หน้าจอแอพสโตร์ APP store

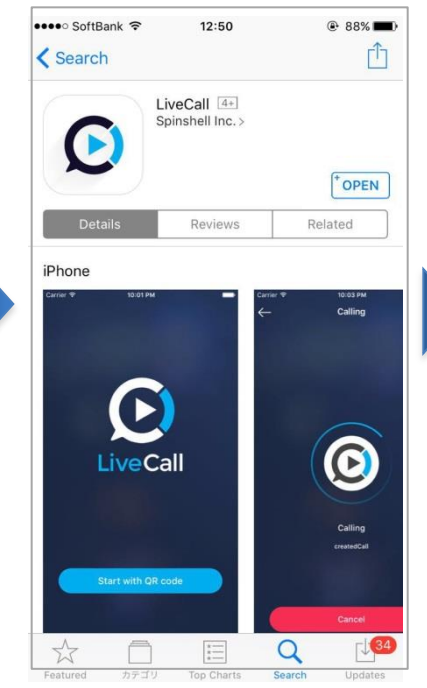

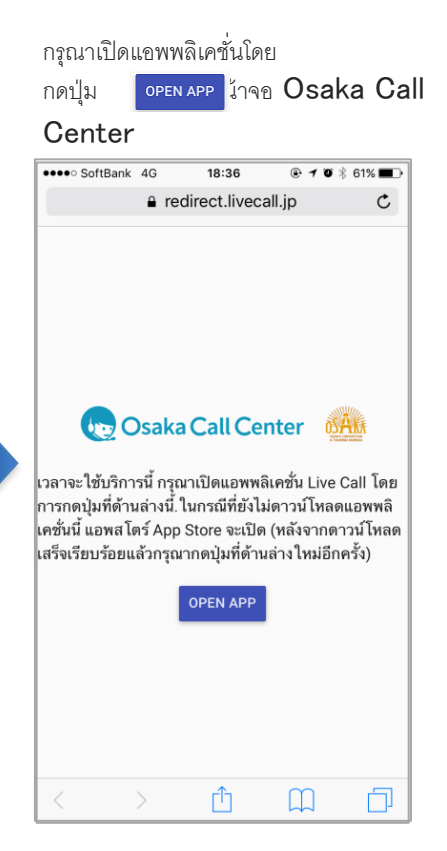

# ■ ในกรณีมีหน้าจอการพิมพ์ไอดีและรหัสผ่านขึ้นมา

ถ้ามีหน้าจอด้านล่างแสดงขึ้นมา กรุณา ปิดแอพพลิเคชั่น

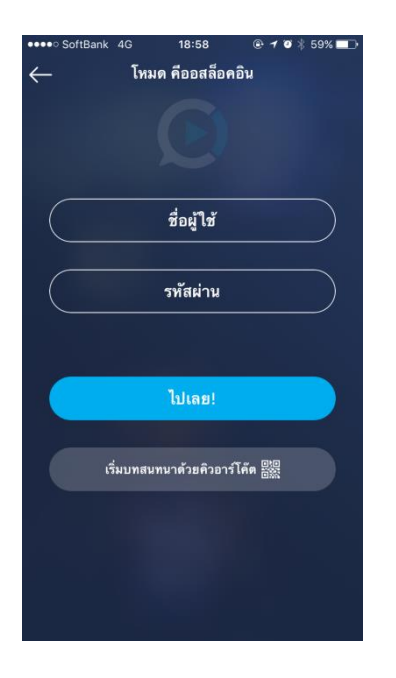

กรุณาเปิดแอพพลิเคชั่นใหม่โดยกดปุ่ม ที่ Osaka Call Center <sup>open app</sup> ให้ใช้งานได้

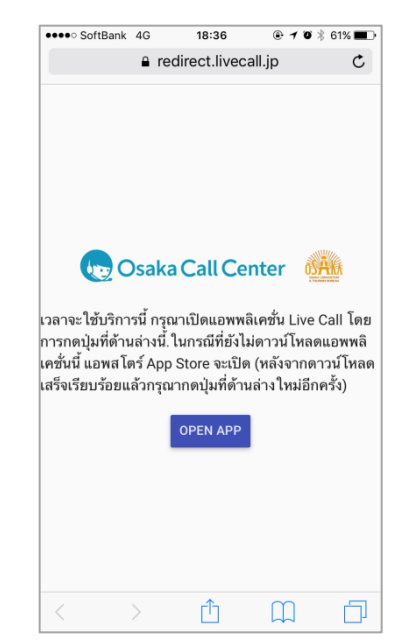